# **identific**

Plagiarism checker and Al detector user guide

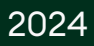

## **TABLE OF CONTENT**

| 1. <u>Logging in and system settings</u>                      |
|---------------------------------------------------------------|
| 2. <u>Main menu</u>                                           |
| 3. <u>Uploading documents for similarity checking</u>         |
| 3.1 <u>Directly upload</u>                                    |
| 3.2 <u>By uploading the document directly to the system</u>   |
| 3.2.1 <u>Document uploading by the student via assignment</u> |
| 3.2.2 <u>Document uploading by the student via link</u>       |
| 3.2.3 <u>Document uploading by the student via email</u>      |
| 4. <u>Review of submitted documents</u>                       |
| 5. <u>Report Window Management</u>                            |
| 6 <u>. Similarity Report Window</u>                           |
| 6.1. <u>Similarity score</u>                                  |
| 6.2. <u>Paraphrasing score</u>                                |
| 6.3. <u>Citing score</u>                                      |
| 6.4. <u>Inclusions score</u>                                  |
| 6.5. <u>Issues score</u>                                      |
| <u>6.6 Artificial intelligence (AI) detection score</u>       |
| <u>6.7. Download report</u>                                   |

|                                     | 07 |
|-------------------------------------|----|
| 7. Documents                        | 2/ |
| <u>7.1. Risky document settings</u> | 28 |
| 8. <u>Statistics</u>                | 29 |
| 9. <u>Users</u>                     | 30 |
| 9.1. <u>Add Unit</u>                | 31 |
| 9.2. <u>Add User</u>                | 33 |
| 9.3. <u>Bulk import</u>             | 35 |
| 9.3.1. Adding Users with Notepad    | 36 |
| 9.4. <u>User Management</u>         | 37 |
| 9.5. <u>Delete User</u>             | 38 |
| 10. <u>Database</u>                 | 39 |
| 10.1. <u>How to index documents</u> | 40 |
| 10.2 Indexed documents              | 41 |
| 11. <u>Contract cheating</u>        | 42 |
| 12. <u>Citation builder</u>         | 44 |
| 14. <u>Support</u>                  | 45 |
|                                     |    |

### **identific**

#### **New password**

| New password         |  |
|----------------------|--|
| Confirm new password |  |

## 1. LOGGING IN AND SYSTEM SETTINGS

#### A link for logging in: app.identific.com

You will receive a letter containing a link, and you will need to create a password. Please press the **Submit** button to verify your email and password. If you would like to continue your session with the Identific system, press **Go to login.** 

If you don't have an Identific login, please contact your institution's Identific administrator or educator for assistance.

### **identific**

#### Login

| E-mail   |       |  |
|----------|-------|--|
| Password |       |  |
|          | Login |  |

#### **1. LOGGING IN AND SYSTEM SETTINGS**

Log into the system by typing your user name (email address) and a password.

By clicking on the settings icon in the top bar you will be able to set your personal settings. Here you can change the password, email, time zone and the language of the user interface.

| Change password                                                                                                    |                                |
|----------------------------------------------------------------------------------------------------|--------------------------------|
| Password must contain at least one number and both uppercase and lowercase                                               | eletters with min length of 8. |
| User Account Password                                                                                                    |                                |
|                                                                                                    |                                |
| Change password<br>Password must contain at least one number and both uppercase and lowercase letters with min length of | re.                            |
| New password                                                                                                    | Confirm new password           |
|                                                                                                    |                                |
|                                                                                                    | Save                           |

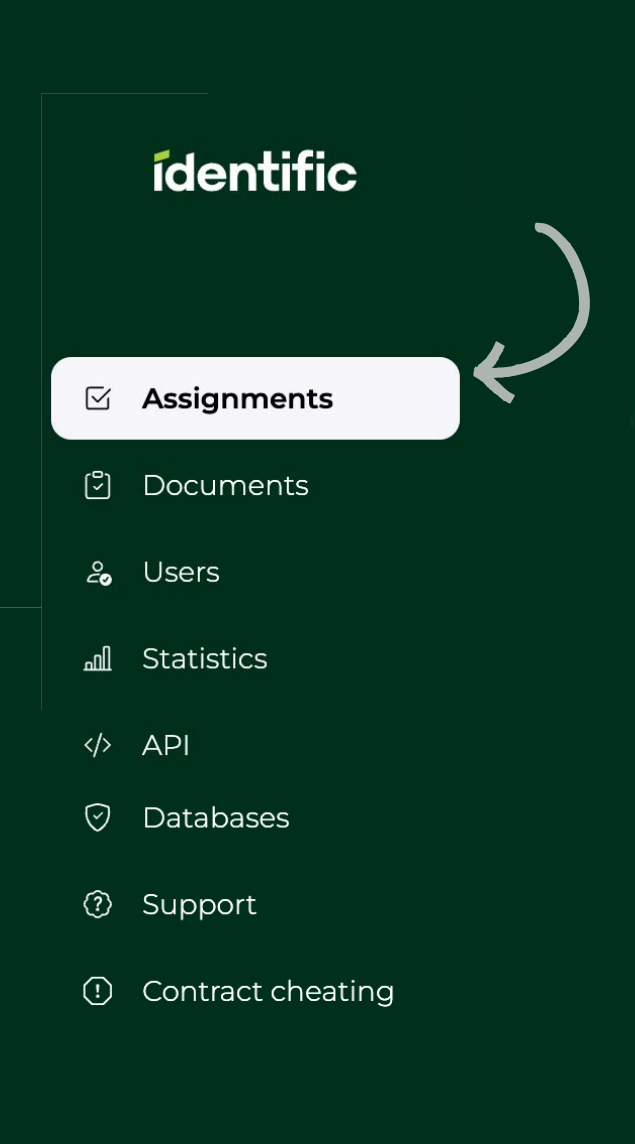

## 2. MAIN MENU

**Assignments.** Here you can create and list assignments, review received documents, and generate similarity reports.

**Documents.** Your personal documents, your students documents as well as archived documents.

**Users.** User creation and listing. Ability to grant rights and limits. **Statistics.** Data, reports, diagrams.

**API.** Our solution can be integrated with any information system (IS) using API.

**Databases**. Create and manage a private collection of documents, index them, and compare student submissions in real-time to prevent plagiarism within the same course. **Support.** Reporting about system errors.

**Contract cheating.** Upload and compare student works to detect potential authorship issues by analyzing writing styles.

**Citation builder.** Helps you create and test rules for formatting citations, ensuring they meet specific reference styles like APA, MLA, Chicago.

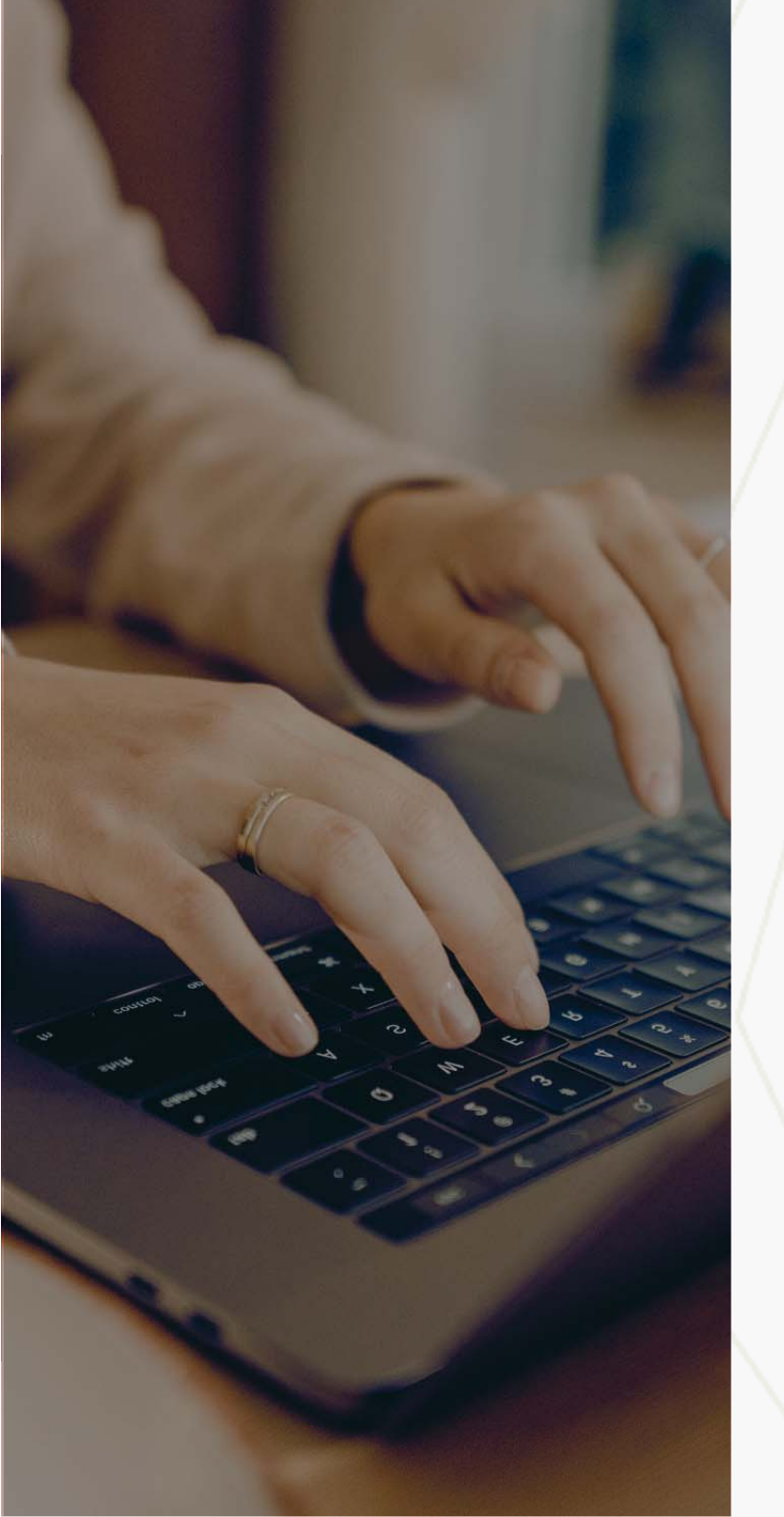

## 3. UPLOADING DOCUMENTS FOR SIMILARITY CHECKING

#### You can check the documents in any way you like:

3.1. Directly upload.

3.2. By uploading the document directly to the system.

3.2.1. Document uploading by the student via assignment to Identific system.
3.2.2 Document uploading by a generated link to Identific system.
3.2.3 Document uploading by a generated mail to Identific system.

4. Moodle (External tool via LTI).

5. Integration with API.

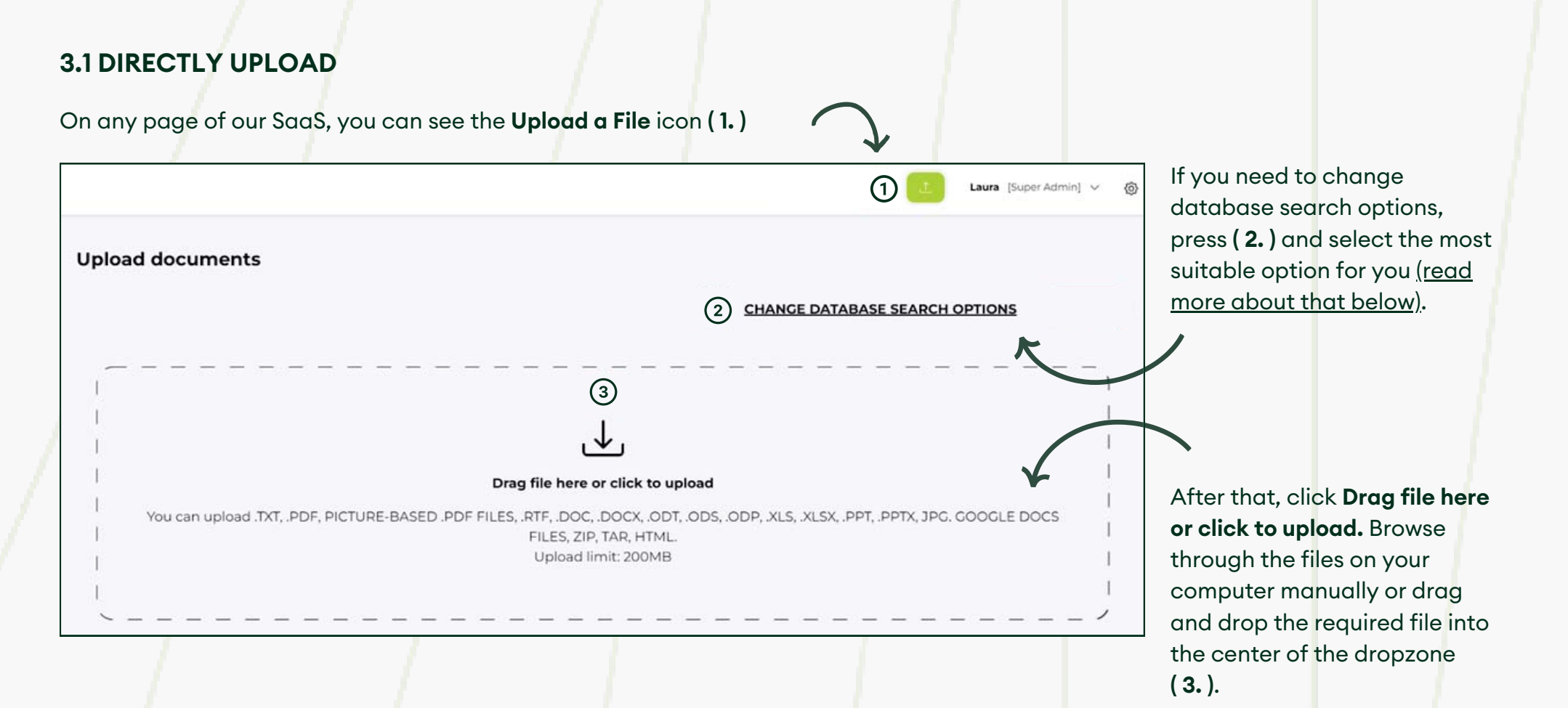

#### IDENTIFIC READS THE FOLLOWING FORMATS:

.txt, .pdf, picture-based .pdf files, .rtf, .doc, .docx, .odt, .ods, .odp, .xls, .xlsx, .ppt, .pptx, .jpg, Google Docs files, .zip, .tar, .html.

#### **DOCUMENT UPLOAD LIMIT:**

up to 200 MB.

#### TO CHECK A DOCUMENT, CHOOSE THE DATABASE YOU WANT TO CHECK:

Public. Document checking will be processed with the public internet database.

**Shared database of universities.** Document checking will be processed with other educational institutions such as universities, researchers, scientific journals who have joined the Identific system and agree to share their documents for text similarity checking.

Your organization. Document checking will be processed just with your institution database.

Private. Document checking will be processed just with your personal database.

**DOI.** Document checking will be processed just with the DOI (scholarly articles) database.

#### **CHECKING OPTIONS:**

**Only Content Feature.** This feature allows a document scan to proceed without retaining the original formatting. We recommend using it when the document cannot be analyzed.

OCR (Optical Character Recognition) provides the ability to scan and analyze text documents in image formats.

Close

Choose databases ☑ Public ☑ Shared database of universities ☑ My organisation ☑ Private ☑ DOI

Checking options: □ Only Content (no formatting) Use OCR

By default, document checking will be processed in all databases.

If you want to change the settings, you can do it on demand.

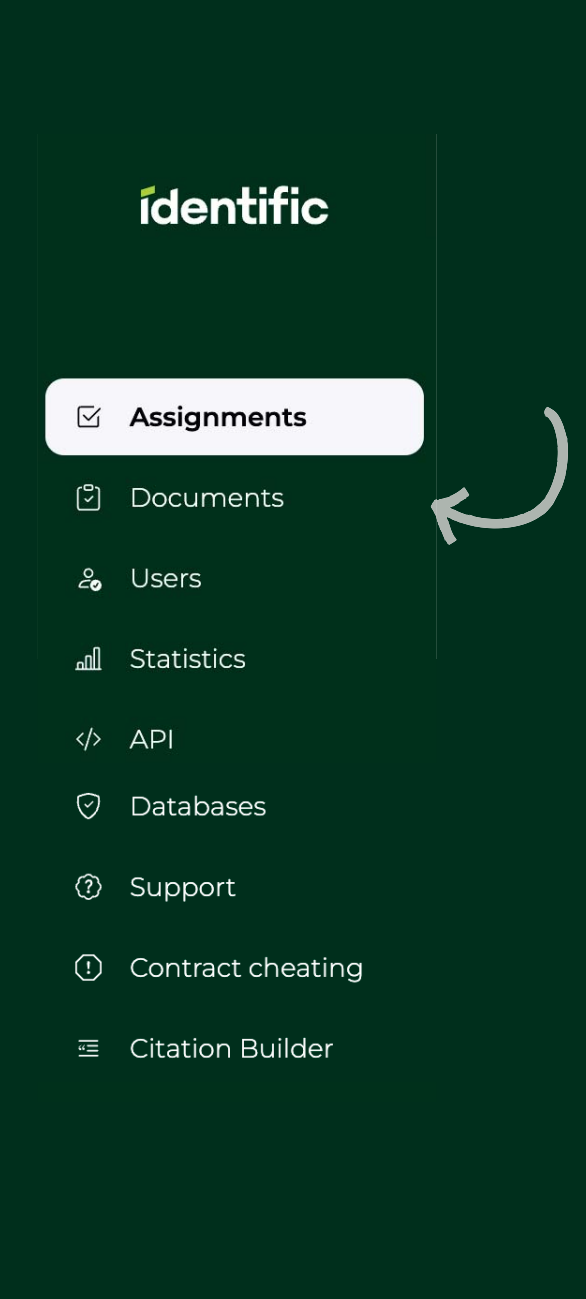

#### 3.2 UPLOADING THE DOCUMENT DIRECTLY TO THE SYSTEM

In order to make it easier for an educator to review students documents, the system has the **possibility to involve students by creating assignments for them.** 

After a student/students submit their completed documents to the system via **submission, email, or a generated link**, an educator will be able to see their text similarity report on his assignments in the Identific system.

#### **3.2.1 DOCUMENT UPLOADING BY THE STUDENT VIA ASSIGNMENT**

In the system, you can create assignments and assign them to the student. To create an assignment, in the main menu select **Assignments** and press a button (1.) + New assignment.

| nent | ① New assignment | 1          |            | nents | Assignn |
|------|------------------|------------|------------|-------|---------|
|      | Submissions      | Deadline   | Assistants | Name  | Status  |
| ;    | 0                | 2024-07-23 |            | Test  | ø       |
|      | 0                | 2024-07-23 |            | Test  | S       |

Type in the title of the assignment and a description, select resubmits limit, as well as starting and deadline dates.

|                          | Select submission type<br>here. (Read more about                               |
|--------------------------|--------------------------------------------------------------------------------|
| Submission type          | e-mail / link submissions                                                      |
| Upload                   | below)                                                                         |
| Upload<br>e-mail<br>Link |                                                                                |
|                          |                                                                                |
|                          |                                                                                |
|                          |                                                                                |
| Deadline                 |                                                                                |
| 2024/07/30 08:32:38      |                                                                                |
|                          |                                                                                |
|                          |                                                                                |
| Show report to students  | When you have entered                                                          |
|                          | all the information click<br>(4.) Create.                                      |
|                          | Submission type<br>Upload<br>e-mail<br>Link<br>Deadline<br>2024/07/30 08:32:38 |

When you press **Additional settings**, (1.) you can choose databases and also mark if you want to send a notification when the file analysis is complete.

When creating an assignment, you can choose whether students can see: (1.) the text similarity score and (2.) the detailed similarity report, with these options available at the bottom of the table.

The assignment is still a draft. To make it active, please press on Make active (1.)

| Edit assignment 💿 Upload Delete |
|---------------------------------|
| 1 Make active                   |
|                                 |
| 2 v Add                         |
| 3 v Add                         |
| (4) Add                         |
|                                 |

If you want to share your assignment with your assistant which helps you manage assignments, type the name and the surname in the Choose an assistant field and press Add (2.)

To add a student/student's type the name and the surname in the Choose a user field and press **Add ( 3. )** 

If you want to add students from previously created assignments, press on the field - (4.), and select the assignment name.

**Note:** After an assignment is made active, students will receive an email requesting them to submit the required paperwork. The assistant will be able to manage the assignments you have created.

Note: if you can't find your student on the list. Go to User in the menu and create a new user.

#### **3.2.2 DOCUMENT UPLOADING BY THE STUDENT VIA LINK**

When creating a new assignment type in the title of the assignment, select resubmits limit, as well as starting and deadline dates. Submissions type choose **Link** and click **Create**.

The assignment is still a draft. To make it active, please press on Make active (1.)

| est                                                                                                    | Edit assignment ③ Upload Coloro |
|----------------------------------------------------------------------------------------------------|---------------------------------|
| Draft of assignment<br>Add one or more users and make this assignment active                                     | 1 Make active                   |
| Description: Test/test<br>Starting: 2024/07/18 10:41:35<br>Deadline: 2024/07/25 10:41:35<br>Maximum resubmits: 1 | K                               |
| Choose assistant                                                                                                 | Add                             |
| Link submission:<br>https://app.identific.com/upload/assignment/tes_wdh6ge0v                                     | 2                               |
|                                                                                                    |                                 |

Copy the submission link and share it with students (2.)

#### HOW TO UPLOAD A DOCUMENT VIA LINK

When choosing to submit assignments via a link, follow these steps:

- Enter your full name in the specified field.
- Provide your email address. Upload document.

#### **3.2.3 DOCUMENT UPLOADING BY THE STUDENT VIA EMAIL**

When creating a new assignment type in the title of the assignment, select resubmits limit, as well as starting and deadline dates. Submissions type choose **Email** and click **Create**.

The assignment is still a draft. To make it active, please press on Make active (1.)

| Test                                                                                                    | Edit assignment 💿 Upload Delete |   |
|----------------------------------------------------------------------------------------------------|---------------------------------|---|
| Draft of assignment<br>Add one or more users and make this assignment active                                     | 1 Make active                   | 1 |
| Description: Test/test<br>Starting: 2024/07/18 10:55:44<br>Deadline: 2024/07/25 10:55:44<br>Maximum resubmits: 1 | K                               | / |
| Choose assistant                                                                                                 | - Add                           |   |
| Email submission:                                                                                                |                                 |   |
| tes_ml263@submission.oxsico.com                                                                                  | (2)                             |   |
|                                                                                                    |                                 |   |

Copy submission email and share it with students (2.)

#### HOW TO UPLOAD DOCUMENT VIA EMAIL

When choosing to submit assignments via email, educators must send each student a unique email address. The student will then need to compose a new email from their own email account, attach their assignment document, and send it to the provided unique email address for submission.

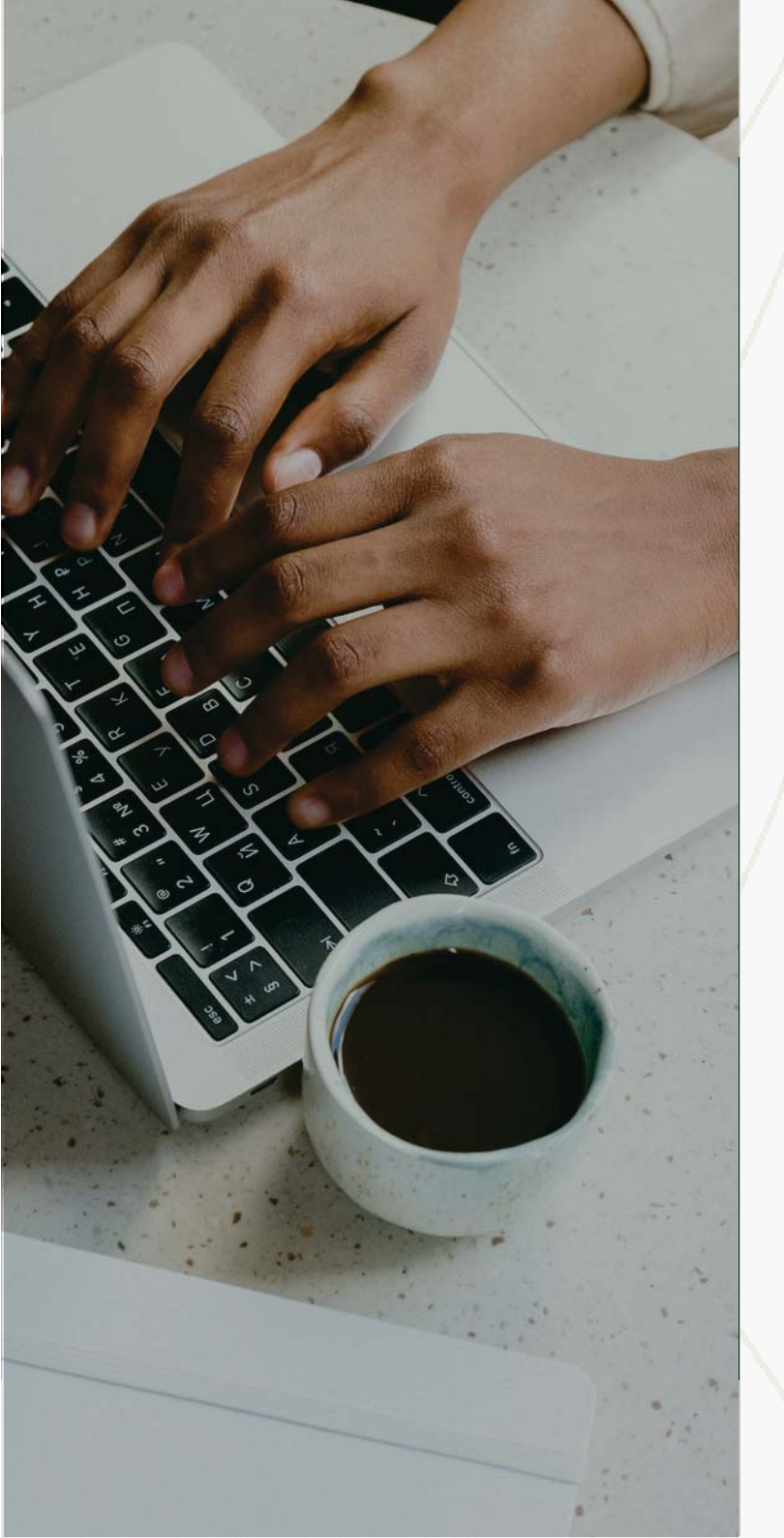

## **4. REVIEW OF SUBMITTED DOCUMENTS**

After a student completes an assignment and submits it to the system, an educator will be able to see it's similarity indicators and a generated similarity report:

Submissions. Students list who submitted their paperwork.

**Unsubmitted.** Students list who did not submit their paperwork. Please take a note, if a student still hasn't provided a document and the deadline for uploading a document is 5 days or sooner, the system will automatically send a reminder letter to a student to submit paperwork to an assignment.

**Risky submissions.** Student list with submitted paperwork which similarity score is over allowed maximal plagiarism scores settled by University administrator or you. You can set <u>plagiarism score settings</u> in **Documents > Risky documents > Settings**.

#### **4. REVIEW OF SUBMITTED DOCUMENTS**

Wait for the checking process to be completed, which will depend on the size of the document. After uploading the document, you will see it in Documents > My Documents. Once the process is finished, click on the filename to view the text similarity report.

|                                    | 1             | 2      | 3                                  | 4                        | 5          | 6   | 1          | 8                                | 9                 | 10    |          |  |
|------------------------------------|---------------|--------|------------------------------------|--------------------------|------------|-----|------------|----------------------------------|-------------------|-------|----------|--|
|                                    | USER          | STATUS | FILENAME                           | UPLOADED                 | PAGES      | *   | •          | 0                                | E                 |       | 111213   |  |
|                                    | Name, surname | S      | Test Identific.docx                | 2024/06/21               | 2          | 71% | 5%         | 0%                               | 0%                | 28%   | .⊥. ⊕ □  |  |
|                                    | Name, surname | S      | Test Identific.docx                | 2024/06/21               | 54         | 97% | <b>7</b> % | 62%                              | 0%                | 13%   | . ⊖ □    |  |
| 1. User name<br>2. Document status |               | 7      | 4. Uploaded date<br>5. Pages count | 7. Paraph<br>8. Inclusic | rasing sco | re  | 1C<br>11.  | ). Al de <sup>.</sup><br>. Downl | tection<br>oad or | score | document |  |

3. File name

6. Similarity score

9. Citing score

12. Document index information 13. Choose/select document

## **5. REPORT WINDOW MANAGEMENT**

The report control window consists of three parts:

Top bar - document information.
Left side - paperwork with highlighted text.
Right side - indicators control bar: similarity with sources, paraphrasing, citing, inclusions, issues.

| E Back Test | 12.docx ①                                                                                       | ĩd | i 2 3<br>Pages:<br>Words:                 | 7<br>1579 <b>iden</b>                        | ntific |
|-------------|-------------------------------------------------------------------------------------------------|----|-------------------------------------------|----------------------------------------------|--------|
|             |                                                                                                 | 4  | Similarity Report<br>Comments<br>Settings | Similarity 67%                               | 6      |
|             |                                                                                                 |    | All Sources                               | Internet DOI Database                        |        |
|             | Rees: Essential Pollinators and Honey Producers                                                 |    | 31.10%                                    | Bee - Wikipedia<br>8 en.wikipedia.org/wiki/X | •      |
|             | Bees are winged insects closely related to washs and ants, known for their roles in pollination |    | 30.02%                                    | Bee - Wikipedia<br>S enwikipedia.org/wiki/   | 0%     |

In the top left corner, you can see the students first and last name and the title of the uploaded paperwork (1.). In the top right corner, you can see **Download the PDF report** (2.) and the number of pages and the word count (3.). Additionally, press **Comments** below (4.) if you want to add some. (Read about commenting in the next slide.)

#### COMMENTING

While reviewing the report you can write comments to yourself or the student. You can do this by clicking on the **Comments** button in the right corner of window. Comments are visible for the student and the educator.

After enabling the commenting, click and **select the location** (marked with green color in the picture) in the document you want to comment on and write a comment in the text box on your right. Click **Save** to save.

Bees are not only important for pollination but also contribute to the biodiversity of ecosystems. By pollinating a wide variety of plants, they help maintain the health and diversity of plant communities, which in turn supports a range of other wildlife. Protecting bees and their habitats is essential for the health of our planet and the sustainability of our food systems. Proper citation practices are crucial in academic and professional writing to ensure the integrity and credibility of the information presented.

| 6 | Comment |  |
|---|---------|--|
|   |         |  |

In conclusion, bees are crucial to both the environment and agriculture. Their declining

| Name surname     | K      |
|------------------|--------|
| 2024-07-09 10:53 | Edit   |
| est              | Delete |

Each comment can be edited and deleted. To post a new comment, select the location in the document you want to comment on.

#### HOW TO REMOVE FALSE POSITIVES

While reviewing the report, you can set filters by clicking on the icon with three dots. When opening the filter, you will see two options:

**Count as similarity after word count:** choose a number to set the minimum word count for similarity detection. For example, if you enter 5, the system will exclude from evaluation all sources with 5 or fewer words in the documents. **One layer score:** turn this option on or off to enable or disable one-layer scoring.

Make adjustments and press **Submit** to save your settings.

| E Back | Laura<br>Test 2.docx                            | Pages: 7<br>Words: 1579 : identific   |
|--------|-------------------------------------------------|---------------------------------------|
|        |                                                 | Count as similarity after word count: |
|        | Bees: Essential Pollinators and Honey Producers | Submit 0%                             |

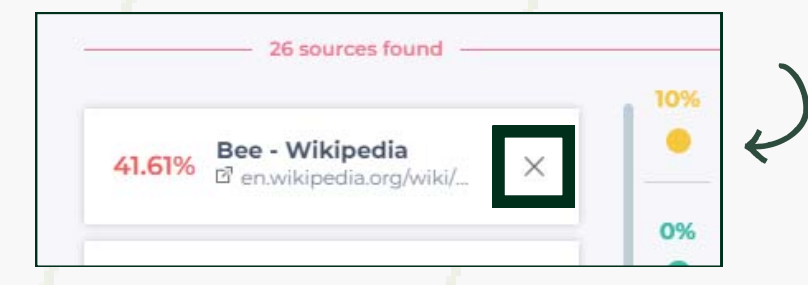

To view the source, click on the link marked with the icon. After evaluating a source, if you do not consider it plagiarism, you can remove it from the score by clicking the **Remove button -**X.

#### **EXCLUDED SOURCES FROM THE EVALUATION**

In the report window, at the bottom of the source bar, you'll always see sources that have been removed from the assessment by the user or by a filter. If the supervisor accidentally excludes a source, he can add it back using the **Add** button.

| Bees: Essential Pollinators and                                                                  | Honey Producers                                   |                                | ] لا | Removed from                                       | report  |
|--------------------------------------------------------------------------------------------------|---------------------------------------------------|--------------------------------|------|----------------------------------------------------|---------|
| Bees are winged insects closely related to                                                       | wasps and ants, known                             | for their roles in pollination |      | 41.61% Bee - Wikipedia<br>B en.wikipedia.org/wiki/ | +       |
| and, in the case of the best-known bee sp<br>Bees are a monophyletic lineage within th           | ecies, the western honey<br>e superfamily Apoidea | bee, for producing honey.      |      | unus abif are                                      |         |
| clade, called Anthophila. There are over 2                                                       | 0,000 known species of b                          | bees in seven recognized       |      | 39.27% 🗹 www.gbil.org/species/                     | +       |
| / /                                                                                              |                                                   |                                |      |                                                    |         |
| You can analyze the document in the                                                              | following ways:                                   |                                |      |                                                    |         |
| . An all man all an unana in the second a                                                        | an an tha simble                                  |                                |      |                                                    |         |
| <ul> <li>Analyze all sources in the source b</li> <li>Read the document and analyze s</li> </ul> | eparate highlighted a                             | reas by clicking on them.      |      |                                                    |         |
|                                                                                                  | op al ato inglinighted a                          |                                |      |                                                    |         |
|                                                                                                  |                                                   |                                |      |                                                    |         |
|                                                                                                  |                                                   |                                |      |                                                    |         |
|                                                                                                  |                                                   |                                |      |                                                    |         |
|                                                                                                  |                                                   |                                |      |                                                    |         |
|                                                                                                  |                                                   |                                |      |                                                    |         |
|                                                                                                  |                                                   |                                |      |                                                    |         |
|                                                                                                  |                                                   |                                |      |                                                    |         |
|                                                                                                  |                                                   |                                |      | ide                                                | entific |
|                                                                                                  |                                                   |                                |      |                                                    |         |

## **6. SIMILARITY REPORT WINDOW**

The text of the document is highlighted in six colors:

SIMILARITY

Red indicates text overlaps with other sources

PARAPHRASING

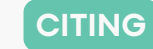

Yellow indicates possible paraphrasing of other sources or embedded words.\*

Quotes are marked in green

Purple indicates incorrect citation

INCLUSIONS

ISSUES

Blue indicates inserted characters, which indicate problem areas

ARTIFICIAL INTELLIGENCE Grey indicates probabilistic assessment of AI-generated content

All Sources Internet DOI Database 47 sources found future.emnuvens.c... 11.63% × E future.emnuvens.com... 25% [2109.01517] A brief ... × 10.47% 12% The Ethics of Al In L... wittkieffer.com/insigh... × 3.37% 0% arxiv.org 2.13% X E arxiv.org/pdf/2304.143... 42% Artificial intelligenc... 2.08% X B www.emerald.com/in...

Similarity 40%

#### 6.1 SIMILARITY SCORE

Similarity score shows the percentage of text in the document that overlaps with other sources.

| Il Sources           | Internet                      | DOI                    | Database |     |
|----------------------|-------------------------------|------------------------|----------|-----|
|                      | - 23 sources                  | found –                |          | 00/ |
| 31.10% Be<br>♂       | e - Wikiped<br>en.wikipedia.o | <b>lia</b><br>rg/wiki/ | ×        |     |
| 30.02% <sup>Be</sup> | e - Wikiped<br>en.wikipedia.o | <b>lia</b><br>rg/wiki/ | ×        | •   |
| 30.02% <sup>Be</sup> | e - Wikiped<br>en.wikipedia.o | lia<br>rg/wiki/        | ×        | 0%  |
|                      | /                             |                        |          | 0%  |

#### THE SIMILARITY SCORE HAS FOUR SOURCE FILTERS:

All sources. All sources found in the document.
The Internet. All public resources.
DOI. Sources of scientific articles.
Database. All sources on your own personal database.

The source card provides a percentage, source name, and a reference (a link).

The percentage indicates how much of this source is used throughout the written work.

To view the source, click on the link marked with the icon. If you click on the source card in the source bar, the system drops you in the location of the similarity source in the document.

#### **6.2 PARAPHRASING SCORE**

This indicator shows how many paraphrased or inserted words there are in the written document.

**Note:** Detected sources are associated with similarity. If you remove the source from the assessment, the paraphrasing score will change as well.

Bees are insects super closely related to ants and wasps, known for their crucial roles in pollination and, in the case of the well-known bee species, the western honey bee, for making honey. Bees are a monophyletic lineage within the superfamily Apoidea. They are currently considered a clade, called Anthophila. There are more than 20,000 known species of bees in seven recognized families. Some species – including honey bees, bumblebees, and stingless bees – live socially in colonies while most species (>90%) – including mason bees, carpenter bees, leafcutter bees, and sweat bees – are living solitary.

Paraphrasing 14% • 22 paraphrased words 1 Page 1216 / 72 paraph... 1 Page 1218 / 77 parap... 1 Page 1218 / 77 parap... 2% 1818 / 30 paraph

The paraphrasing card provides information on which page paraphrasing is detected. Numbers **1216/72** shows how many source words are used in the text and how many of them have been paraphrased or inserted.

To view the source that was used for the paraphrase, click on the link.

After evaluating that inserted or paraphrased words are not considered as paraphrasing, you can remove them from the evaluation by pressing **remove icon - X**.

#### **6.3 CITING SCORE**

The citation rate shows what percentage of the text is quoted in the document. To view a quote, click on the card in the citations bar or on the green highlighted text in the document. The card displays a page with a quote and the number of words used.

#### Citing 14% 6 words used in citatio **Culture in Vilnius** 76% 0 The magical Old Town of Vilnius holds more than some secrets and a long history. The 86 words used in 1 Page citations cobblestone streets lead you on a romantic walk through the UNESCO World Heritage site. But Vilnius has more tricks up its sleeve. Vilnius is home to many talented . contemporary artists, which means you can attend a play or a film by a world-famous Lithuanian director, listen to the best opera singer in the world, or visit the exhibition of 0% ۲ an acclaimed contemporary artist (Identific, 2025, p. 15). Dozens of free events take

#### **6.4 INCLUSIONS SCORE**

The quote consists of 10-250 words. Smaller and larger blocks of text are no longer considered as quotes, even if they comply with the rules. A block of citation that completely overlaps with the source (one hundred percent) that enters the block of overlaps (overlaps or is enclosed) from both the left and right is an improper citation, inclusions.

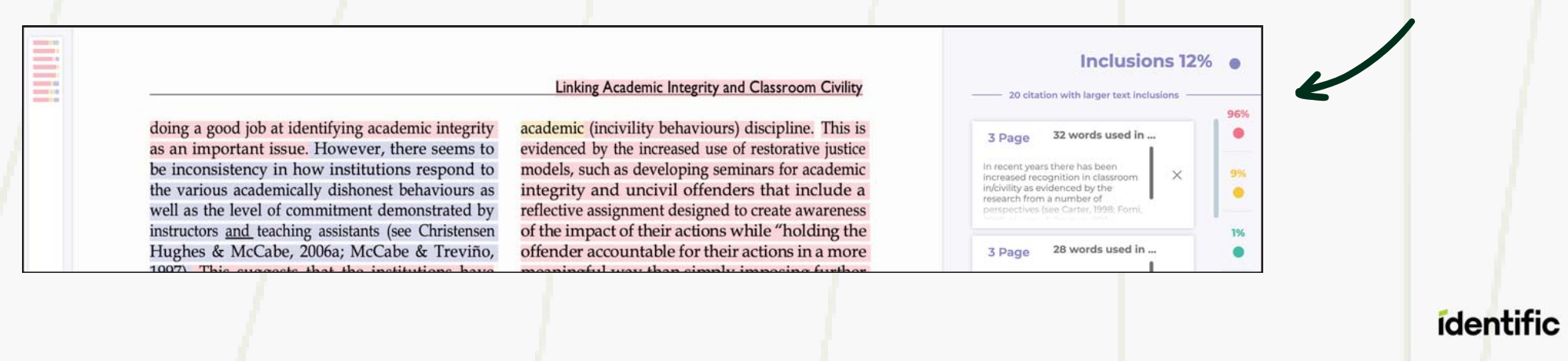

#### **6.5 ISSUES SCORE**

Cheat detection employs various techniques to uncover any academic misbehavior or attempts to trick the plagiarism checker service. For example, characters inserted from other scripts, and picture insertion instead of text.

#### Issues detection includes:

- Detection of letters from different language scripts.
- Residual characters from copying & pasting. The technology identifies residual characters that sometimes appear when copying text from PDF files.
- White characters instead of spaces.

Beesarefacing significant threats from various sources, including habitat loss, pesticides climate change, and diseases. These threats have led to declining bee populations in many parts of the world. The Environmental Protection Agency (EPA) emphasizes, "The decline of bee populations is a global issue that requires immediate attention and concerted efforts to mitigate the factors contributing to this decline." This quote illustrates the urgency and necessity of addressing the problem. Embedded language scripts such an indicate the worldwide concern regarding these challenges.

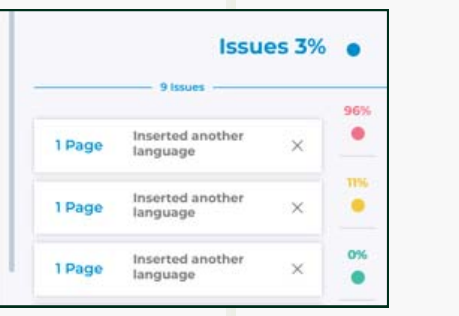

#### 6.6 ARTIFICIAL INTELLIGENCE (AI) DETECTION SCORE

This indicator provides a probabilistic assessment of the percentage of AI-generated text in the written paperwork. Detected AI-generated content is highlighted in gray.

When evaluating given results, it is important to remember one simple rule: If the model indicates a higher than 50% probability that the text was created by AI, we can assume it was written by AI. If the probability is less than 49%, it is recommended to evaluate the content as human-written.

Bees are fascinating creatures that play a crucial role in our environment. They are best known for their role in pollination, which is vital for the growth of many plants, including food crops. According to the Food and Agriculture Organization (FAO), "bees pollinate approximately 75% of the world's crops," underscoring their vital contribution to global food production.

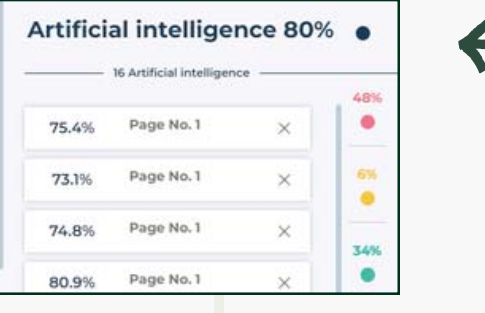

#### 6.7 DOWNLOAD PDF REPORT

After analyzing sources you can download the document report by clicking on the green circle icon in the left upper corner.

You can download:

Abbreviated Report (**Download report summary**) - it is a single A4 sheet report with general document information and scores.

Full Report (Download report) - it is all full document version with highlighted text, sources, links, and percentage of text.

Al Report (**Download Al report**) - it is a full document version with highlighted text which was generated by Al, and the percentage of Al - generated text in a document.

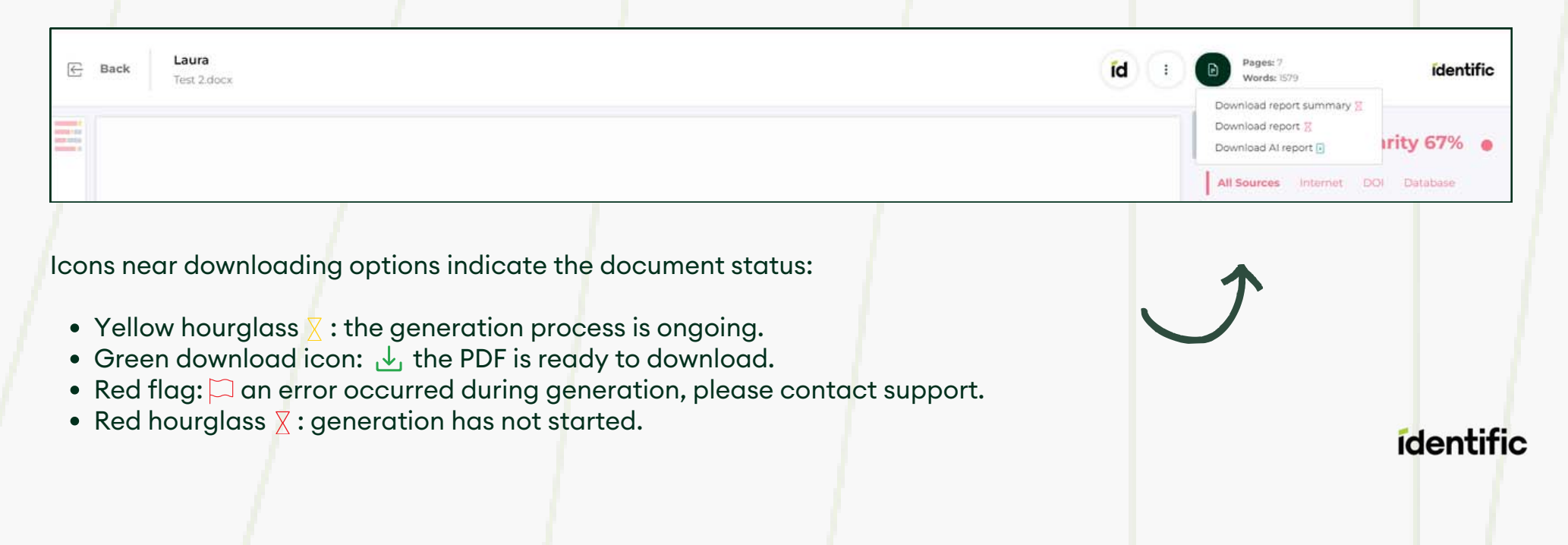

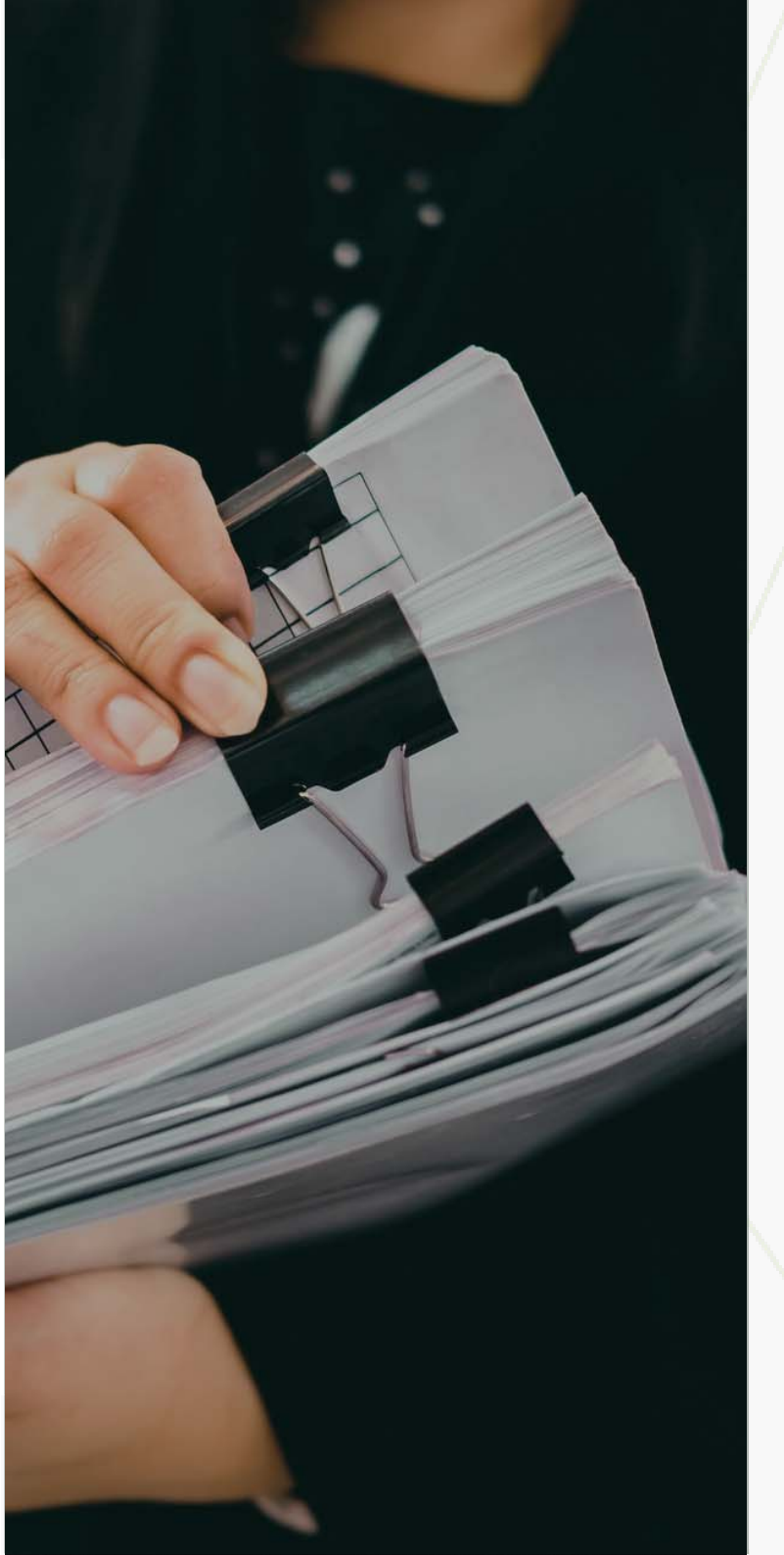

## 7. DOCUMENTS

My documents. All documents uploaded by you as user. Actions: add to archieve, add to the database (index), delete.

All documents. All documents uploaded by your sub-users. Actions: add to archieve, add to the database.

Risky documents. All documents that are considered as risky. Actions: mark as read, mark as unread, settings to set risk criteria.

**My archived documents.** Archived documents uploaded by you. To archive, mark the documents you want to archive in My documents and click **Move to archive** at the bottom of the window. If you want to put it back click **Restore** from archive.

All archived documents. Archived documents uploaded by your sub-user. To archive, mark the documents you want to archive (right corner) in All documents and click **Move to archive** at the bottom of the window. If you want to put it back click **Restore** from archive.

**NOTE:** At the bottom of the window in My Documents and All documents you can choose which database you want to add your documents to and enable it indexed. More information about indexing <u>here.</u>

#### 7.1 RISKY DOCUMENT SETTINGS

Set up maximal allowed plagiarism scores. If one of the plagiarism score is exceeded the file will be displayed in this list

| Score                       | Number | Measure | Rule | On/Off |
|-----------------------------|--------|---------|------|--------|
| Document similarity score   | 5      | % 🕶     | E    | ••     |
| One source similarity score | 0      | 96 🕶    | E    |        |
| Paraphrasing                | 6      | % •     | E    | -      |
| Inclusions                  | 0      | % -     | 2    | -      |
| Issues (Improper Citations) | 0      | % •     | E    | ••     |
| Citing                      | 25     | % 🕶     | E    | ••     |
| Al score                    | 0      | % 🕶     | E    |        |
|                             |        |         |      |        |

CANCEL

In the **Documents** section, navigate to **Risky Documents** and click on **Settings** button.

This feature allows admins to easily manage and customize scoring metrics to adhere to university standards. It also enables educators to manage and customize scoring metrics with ease to ensure compliance with university guidelines.

- Easily manage various scoring metrics such as document similarity score, one source similarity score, and more.
- Metrics can be adjusted based on percentage, words, characters, and characters without spaces.
- Each metric has an on/off button for simple activation or deactivation.

#### Example Use Case:

- If university guidelines state that the general similarity score in all documents cannot exceed 10 percent, then any document with a similarity score greater than 10 percent will be flagged.
- These flagged documents will automatically appear under the Risky Documents tab for further review.

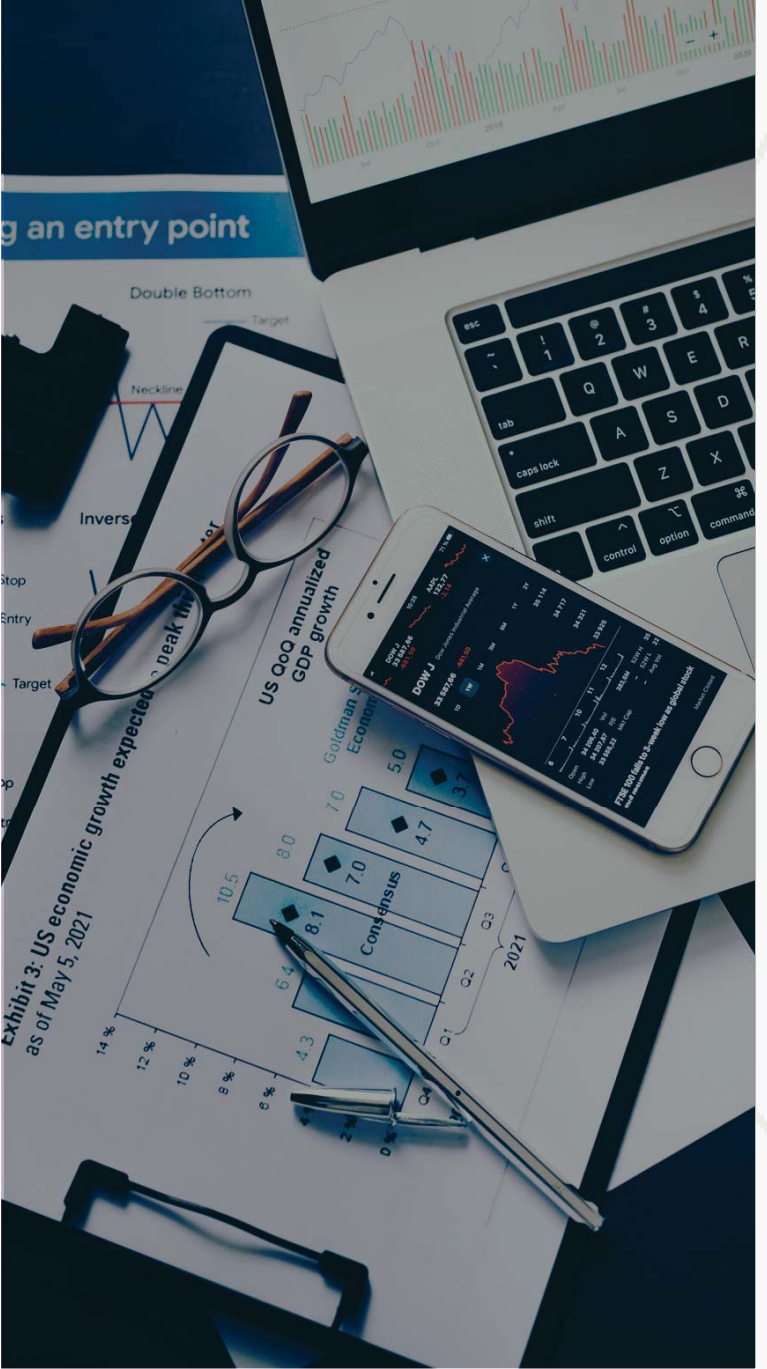

## 8. STATISTICS

The system displays the statistics of similarity results and other information in the form of a diagram. You can choose academic units, faculties, departments, and separate assignments. See Active users, submitted documents, word count, and compare with previous periods. On demand, you can **download the CSV document**.

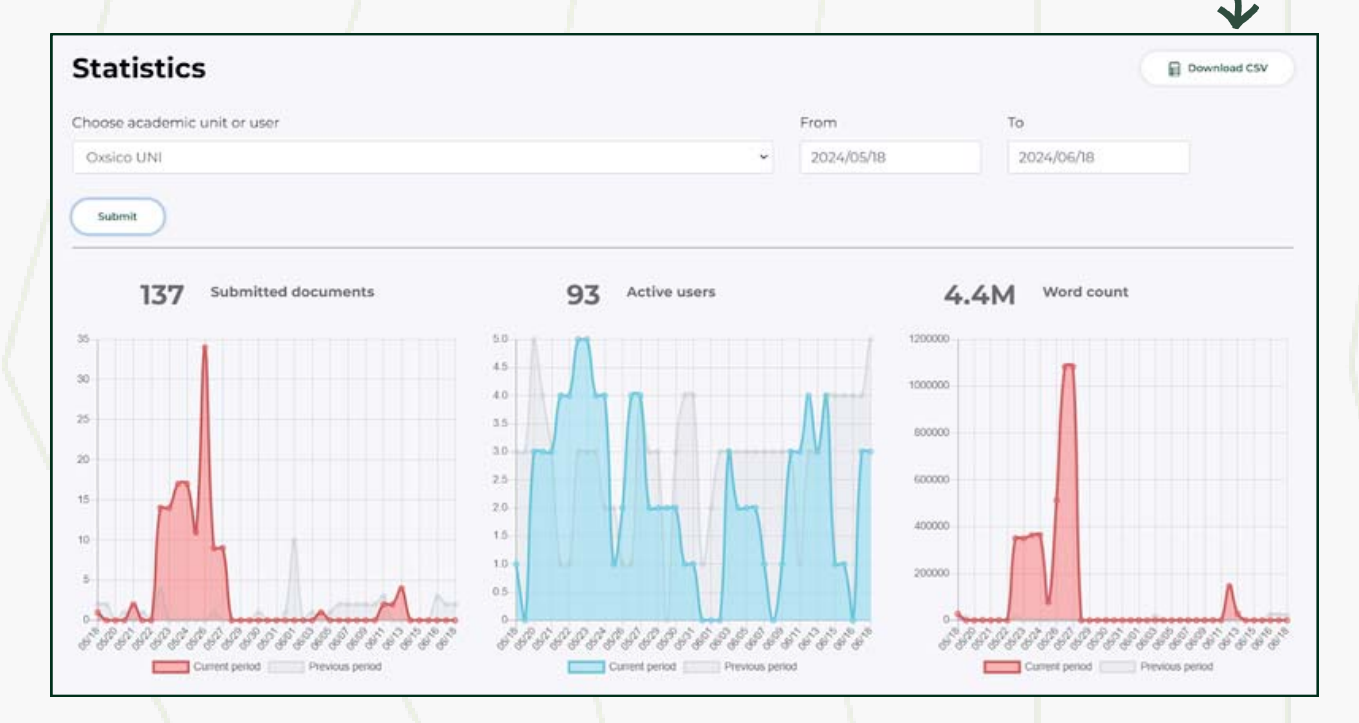

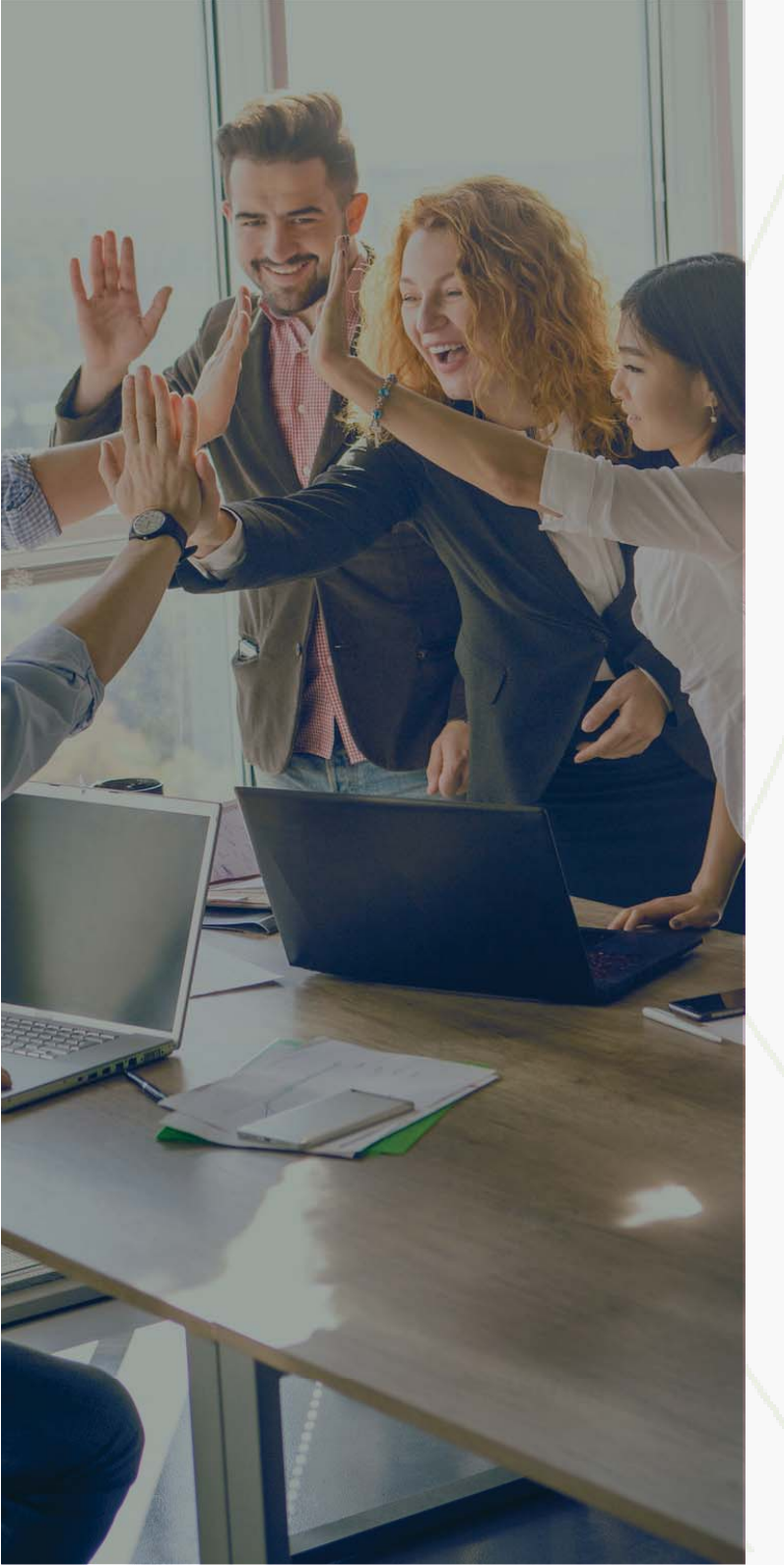

## 9. USERS

If you did not find a student in the list when creating an assignment, you can create it manually in the menu **USERS.** 

**Note:** In the top right corner, you can change your role to Educator, Student, or Super Admin.

**Super administrator can create** academic units such as faculties or departments, administrators, educators, assistants, students to study programs.

1. To get started with the Identific system first of all you need to create academic units such as faculties or departments and the administrator for them.

2. Once you've created faculties and departments, you can create a study program, and student list which may belong to faculties or departments.

3. Then you have all the academic units you can add your users. You can do it manually or use Bulk import for e.g. import the whole faculty educators with one file.

#### 9.1 ADD UNIT

In the Identific system, depending on the structure of your institution, you can create users and manage information in the most convenient way.

You need to create at least one department before you can create users. **We would like to point out that the study program may be assigned to the faculty and department.** 

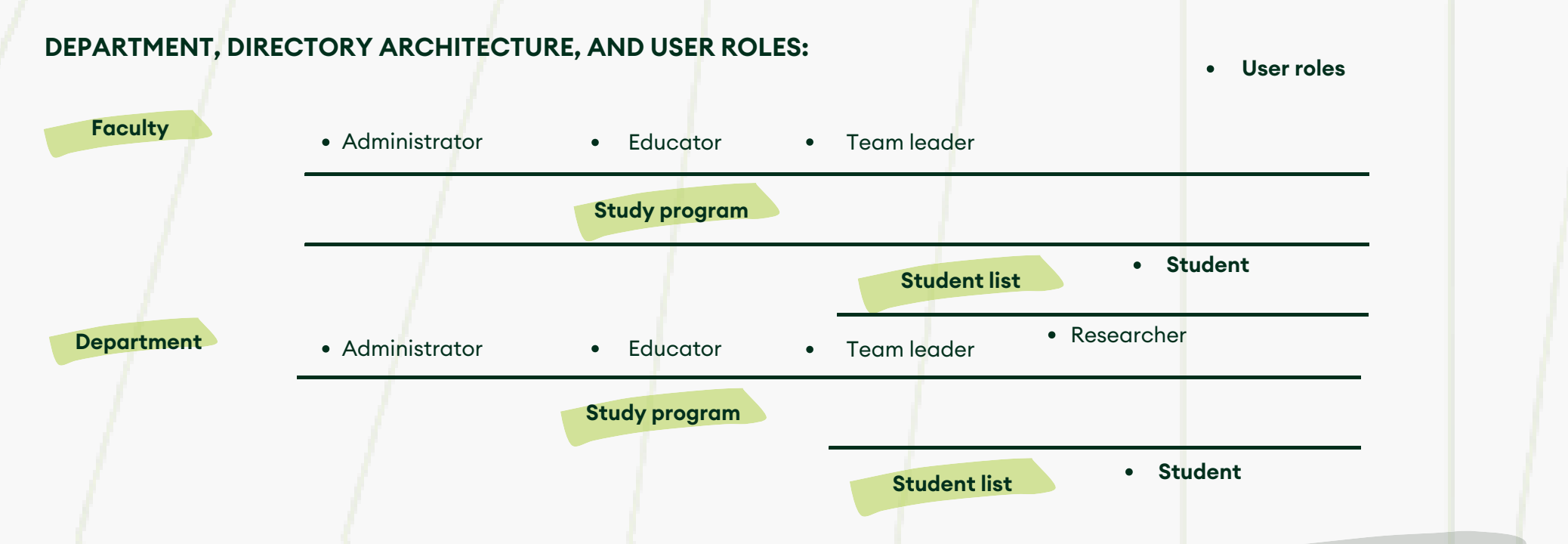

**Note:** the study program may be assigned to the faculty and department. Lists of students are included in the study program. Employees can be created at the faculty and in the department. The role of students is assigned only to the list of students in the study program.

#### 9.1 ADD UNIT

To start using Identific in the main menu click on **Users**, and **Add Faculty**.

|                                                       | L Identific UNI [Super Admin] 🗸 🚳                                    |
|-------------------------------------------------------|----------------------------------------------------------------------|
| Faculties                                             | ③ Add Faculty                                                        |
| To add a department in the faculty directory, click A | dd department.                                                       |
|                                                       | 1dentific UNI [Super Admin] 🗸 🔞                                      |
| Faculty                                               | Add Department                                                       |
| To add a study program in the faculty or departmen    | t directory on the Study Program tab, click Add Study Program        |
|                                                       | Lidentific UNI [Super Admin] 🗸 🔞                                     |
| Faculty                                               | ⊙ Add Study Program                                                  |
| To create a study program, add the study program r    | ame, and description, after that press Save or Save and add another. |

| Add Study Prog     | gram |             |                           |
|--------------------|------|-------------|---------------------------|
| Study Program name |      | Description |                           |
|                    |      |             | Save Save and add another |
|                    |      |             | ídentific                 |

#### 9.2 ADD USER

To add a new user, go to **Users** in the menu on the left. Then, select either Staff or Students and press **Add user** in the top right corner.

| ≅⁄ Assianments    | Faculties                        |              | Bulk import 💿 Add user                                                   |
|-------------------|----------------------------------|--------------|--------------------------------------------------------------------------|
| Documents         | Faculties Staff Students AN Role |              |                                                                          |
|                   |                                  |              | 1. Enter first, last name                                                |
| Add user          |                                  | ×            | 2. User email                                                            |
| Name, surname     | (1) Email                        | 2            | 3. Select a faculty or department                                        |
| Unit              | Role                             |              | 4. Select a set of user rights                                           |
| Test              | 3 Administrator                  | 4× <u></u> 5 | 5. You can delete incorrect information by clicking icon - Bin           |
| Send invitation ① | $\bigcirc$                       | 6+           | 6. If you want to create more than one user role, click the +<br>button. |
|                   |                                  | Same         | 7. To change the user to the system, click <b>Send invitation</b>        |
|                   |                                  | Jave         | 8. When the process is complete, press <b>Save</b>                       |
|                   |                                  |              |                                                                          |
|                   |                                  |              | ídentific                                                                |

To add a new student, go to **Users** in the menu on the left. Select your faculty, navigate to your study programs, click on a specific program, and then press **Add student** in the top right corner.

| Test Program   Test Study Programa   Students | Bulk import <ul> <li>Add student</li> </ul>                                                                                                    |
|-----------------------------------------------|----------------------------------------------------------------------------------------------------|
| Documents                                     | . *                                                                                                    |
| 2 Users                                       |                                                                                                    |
| Add student $\otimes$                         | 1. When entering a new student, you can check in the search<br>box whether such a user exists. If you find it, you can easily<br>add it to the list. Create a new one if no user is found. |
| Please select (1)                             | 2. Type to enter the first and last name                                                                                                    |
| Name, surname 2 Email 3                       | 3. User email                                                                                                    |
| Student list name Role                        |                                                                                                    |
| Test Study Programa 4 Student 5 ~             | 4. You can choose the students list name                                                                                                    |
| Set document upload limit 🛛 🌀                 | 5. You can choose role: student                                                                                                    |
| Send invitation 💽 🕡                           | 6. To assign a limit to a student - set the document upload<br>limit and enter the number                                                                                                  |
| 8 Save Save and add another                   | 7. Choose if you want to send an invitation, and when the process is complete                                                                                                    |
|                                               | 8. Press Save or Save and add another                                                                                                    |
|                                               | ídentific                                                                                                    |

#### 9.3 BULK IMPORT

If there is a need to upload users to the system and in large quantities, we recommend using **Bulk Import**.

You can do this by downloading the sample CSV document which is provided in the window by clicking - (1.) Download example file. The first column of the CSV file should contain the user's full name. The second column should contain the user's email. When the import is complete - users marked in green have been successfully imported, red ones will be rejected, check for errors.

| Chudont                                                                                                    |
|----------------------------------------------------------------------------------------------------|
| Student                                                                                                    |
| ument if your data has diacritical marks. Each row should contain the f<br>ail should be separated by a comma (). The email should be enquoted<br>ion please use IdentificUser's Guide. |
|                                                                                                    |

If the data has accents, create a CSV document in Notepad. You will separate a separate line for each user's data. Username and last name from the email. separate the email address with a comma (,). El. write your email address in quotation marks ("...").

You can upload the CSV document to Google Doc, and after entering all the information, download it in CSV format and upload to the system.

#### To import users you need to select:

Role, academic units and check on **Send verification** to send logins information to the system.

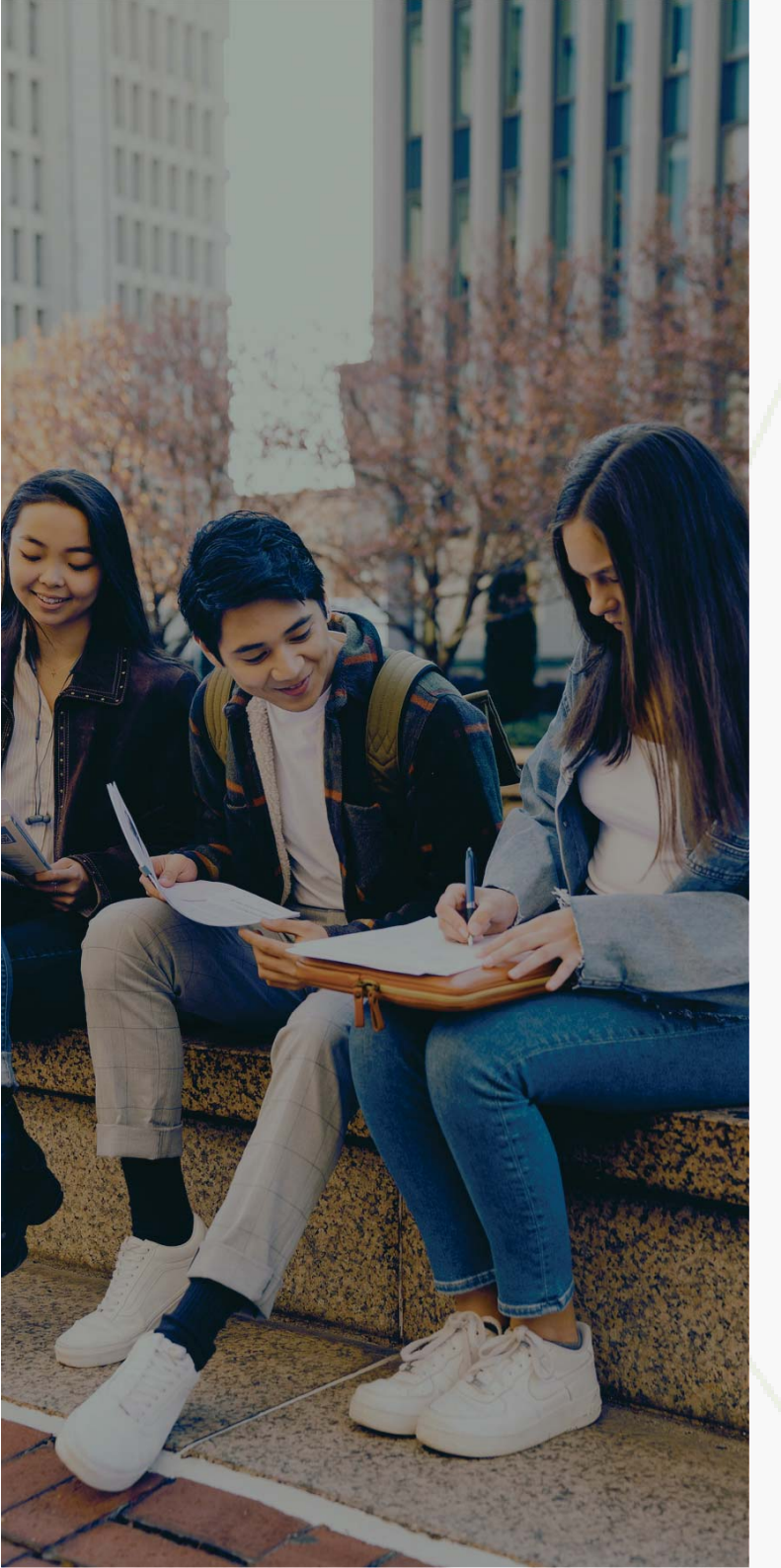

#### 9.3.1 ADDING USERS WITH NOTEPAD

1. In the Notepad window, enter the user name, surname, and e-mail address. email address in quotation marks ("...") separated by a comma (,) from the first and last name. Write each user on a new line. for example:

Name Surname, "name.identific@mailinator.com"

Name Surname, "name.identific@mailinator.com"

2. Save by clicking **Save as**:

2.1. Enter a title for the document and append .csv to the end. The name must be in quotation marks as shown in the picture.

2. 2. Select All files (\*. \*)

2. 3. Encoding: UTF-8

#### 9.4 USER MANAGEMENT

To track the status of user registration in the system, visual indicators provide useful information: In the Verified column, an icon  $\sqrt{(1.)}$  indicates that the user has accepted your invitation and signed up for the system. A yellow envelope  $\geq (2.)$  indicates the one used to connect to the system. Clicking on the yellow icon will resend the invitation to the person who has not yet completed the registration process.

| ROLE                                                                                                    | NAME SURNAME                                                                                                    | LAST SEEN                                                                                         | VERIFIED                                                                                                    |                                             |
|----------------------------------------------------------------------------------------------------|----------------------------------------------------------------------------------------------------|---------------------------------------------------------------------------------------------------|----------------------------------------------------------------------------------------------------|---------------------------------------------|
|                                                                                                    | Test                                                                                                    | A day ago                                                                                         | ⊗ ①                                                                                                    | : 0                                         |
|                                                                                                    | Test                                                                                                    | 2 hours ago                                                                                       | ⊠ ②                                                                                                    | : 0                                         |
| Note: just super administrators and                                                                                                | academic unit administrators have the r                                                                                                    | ight to edit users.                                                                               |                                                                                                    |                                             |
| Search (1)                                                                                                    |                                                                                                    |                                                                                                   |                                                                                                    | Q                                           |
| 2 ROLE                                                                                                    | 3 NAME SURNAME                                                                                                    | 4 LAST SEEN                                                                                       | 5 VERIFIED                                                                                                    | 8                                           |
| S A E T R T S A                                                                                                    | Ernestas Staugaitis                                                                                                    | 18 hours ago                                                                                      | 6 0                                                                                                    | : 0                                         |
| <ol> <li>Search box</li> <li>User role (abbreviation one letter)</li> <li>Name, surname</li> <li>Last login information</li> </ol> | <ul> <li>5. Information or the user was confirme</li> <li>6. A yellow envelope indicates that the user was not logged in.</li> <li>7. Press the three dots if you want to de or edit the user.</li> </ul> | ed, 8. To resend the<br>to each user's no<br>users at once, m<br>press the <b>Action</b><br>page. | invitation, mark the check<br>ame. If you want to select<br>ark their checkboxes as w<br><b>s</b> button at the bottom of | kbox next<br>multiple<br>vell. Then,<br>the |
|                                                                                                    |                                                                                                    |                                                                                                   | íde                                                                                                    | entific                                     |

#### 9.5 DELETE USERS

To delete users, click on the three-dot icon on the left and select **Delete** at the bottom of the page.

If you try to create a user with the same email address that has already been deleted, such a user will not be created. If you need further assistance with user recovery, please email support@identific.com

| ROLE    | NAME SURNAME                    | LAST SEEN    | VERIFIED       |
|---------|---------------------------------|--------------|----------------|
|         | Ernestas Test                   | 19 hours ago | ø <u> </u>     |
| S & S E | Name, surname<br>Vardas Pavardé | Never        | Edit<br>Delete |
|         | Name, surname                   |              |                |
|         |                                 |              | ^              |
|         |                                 |              |                |
|         |                                 |              |                |
|         |                                 |              |                |
|         |                                 |              |                |
|         |                                 |              |                |
|         |                                 |              | identific      |
|         |                                 |              |                |

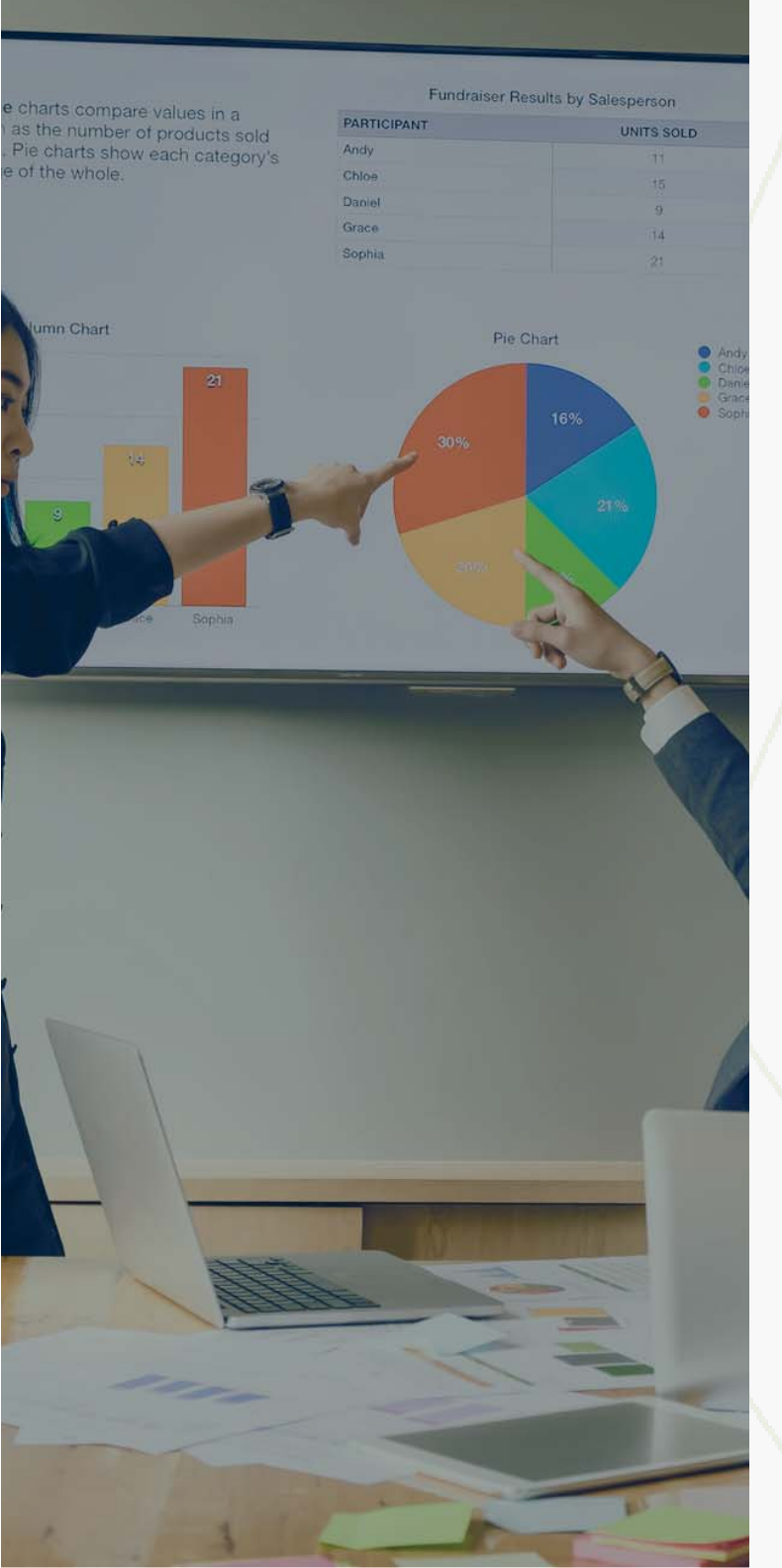

## **10. DATABASE**

The database allows your university to create its own private database and compare students' real-time uploading paperwork with it. It means allowing indexing documents and checking between them. This is necessary if you want to prevent plagiarism between the same course, group students from unauthorized use.

The system administrator has the following options:

- Set up automatic indexing of documents according to university criteria
- Upload or delete previous (your library) documents
- Set the data access level for your database

#### **10.1 HOW TO INDEX DOCUMENTS**

To index your documents, choose the document you want to index and mark it in the right corner where there is an empty checkbox (1.). Once you mark this checkbox, scroll to the end of the page and press the **Change Access Type** button.

| My documen | ts        |            |       |     |    |    |     | Ģ   | ⊙ Upload a file |
|------------|-----------|------------|-------|-----|----|----|-----|-----|-----------------|
| Search     |           |            |       |     |    |    |     |     | Q               |
| STATUS     | FILENAME  | UPLOADED   | PAGES | ٠   |    | 0  | E   |     | 1               |
| ø          | bees.docx | 2024/07/18 | 1     | 48% | 6% | 0% | 34% | 80% | 1 O 🗹           |

Then a options menu will appear, allowing you to choose the database in which you want to index your document: Private, My organisation, Shared database of universities, or Public. Press the chosen option and wait for the page to reload. You can always change the database using this button.

|   | Private                         |         |
|---|---------------------------------|---------|
|   | My organisation                 |         |
|   | Shared database of universities | <b></b> |
| _ | Public                          |         |
| e | Change access type · Delete     |         |

| + |
|---|
|---|

#### **10.1 INDEXED DOCUMENTS**

Indexing functionality is available via the Database on the menu. In this window you can see all the indexed documents, find the required documents, and perform management actions for a specific or several documents:

- Remove documents from the database
- Change the access type

| ⓒ Assignments                          | Indexed documents    | Automatic Indexing Database operations | -                |                  |                 |   |   |
|----------------------------------------|----------------------|----------------------------------------|------------------|------------------|-----------------|---|---|
| Documents                              | Indexed docume       | nts                                    | Search           |                  |                 |   | Q |
| 옯 Users                                |                      |                                        |                  |                  |                 |   |   |
| al Statistics                          | USER                 | FILENAME                               | UPLOADED         | INDEXED AT       | DATABASE        |   |   |
| «> API                                 | Vardas, pavarde      | Akademine etikadocx                    | 2023-12-03 11:45 | 2024-06-14 11:58 | My organisation | ۲ |   |
| Q DOI articles                         | 1                    | Total & down                           | 2024 05 17 12 21 | 2024 05 14 07 00 | Dublic          | ~ |   |
| Ø Databases                            | Laura                | Test 2.docx                            | 2024-06-13 12:21 | 2024-06-14 03:00 | Public          | ۲ | U |
| Support                                | Laura                | Test l.docx                            | 2024-06-13 11:02 | 2024-06-14 03:00 | Public          | ۲ |   |
| Contract cheating     Citation Builder | Ernestas Test        | PaperG.pdf                             | 2024-06-12 02:04 | 2024-06-13 03:00 | Public          | ۲ | 0 |
|                                        | (123456-18           | 3 19 }                                 |                  |                  |                 |   |   |
|                                        | Remove from database | Change access type •                   |                  |                  |                 |   |   |
| \                                      |                      |                                        |                  |                  |                 |   |   |

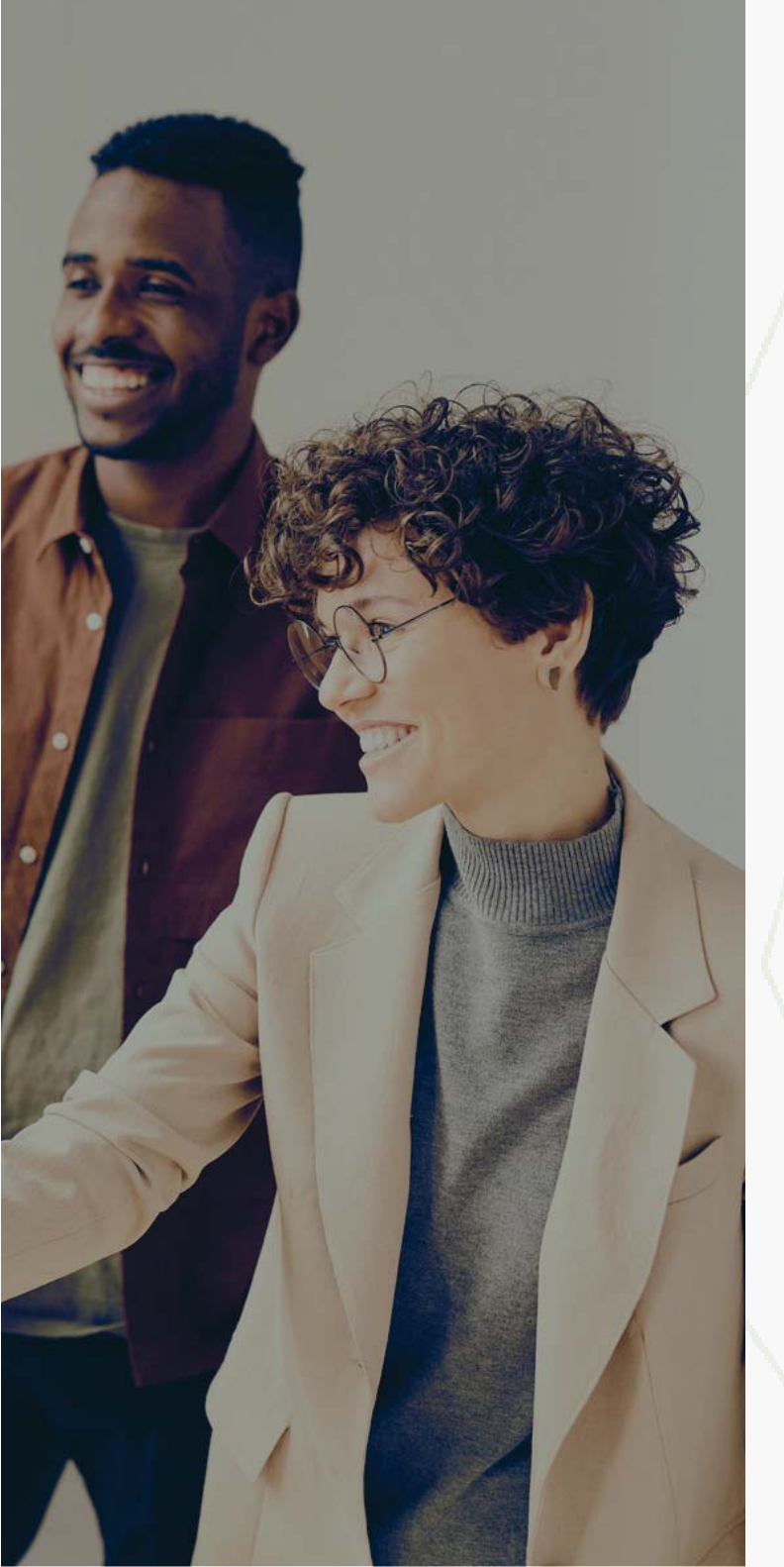

## **11. CONTRACT CHEATING**

When pressing Contract cheating in the menu on the left, you will see this window. In this window, you can see document names, upload dates, statuses, stylistic similarity percentages, and associated risks.

In the top right corner, there's a **Start checking** button for initiating document analysis.

| Contract cheating                       |                  |        |                      |        | Start chec | king |
|-----------------------------------------|------------------|--------|----------------------|--------|------------|------|
| Document name                           | Data             | Status | Stylistic similarity | Risk   |            |      |
| DI Testas.docx                          | 2024-04-03 04:36 | S      | 56%                  | Medium | 0          | 3    |
| EGZAMINO UŽDUOTIS - 12.23docx           | 2024-04-03 04:35 | S      | 83%                  | Low    |            | 1    |
| EdTech naujų narių priėmimo tvarka.docx | 2023-11-07 13:56 | S      | 55%                  | Medium | 0          | 9    |

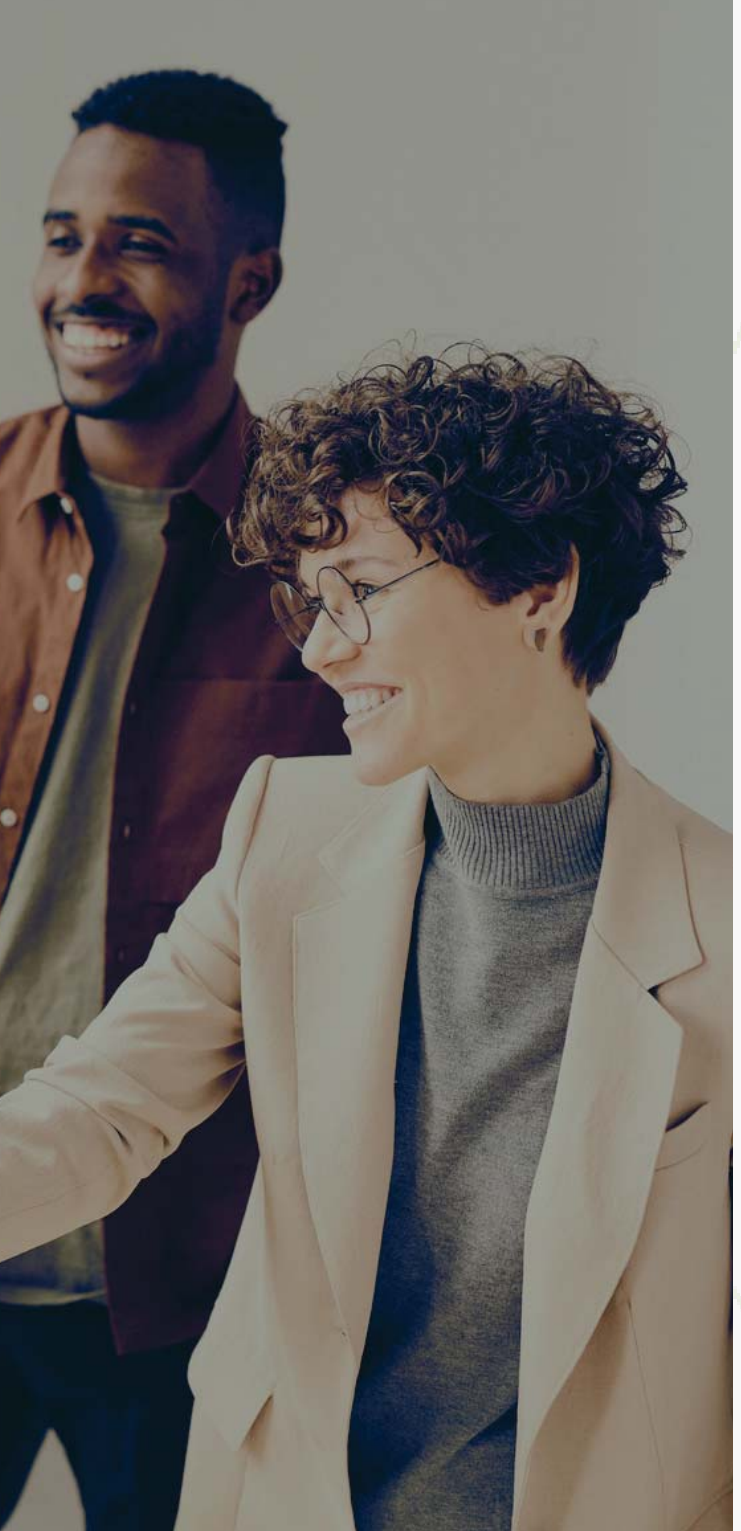

Suspected contract cheating occurs when there is a suspicion that a students work may have been written by someone else. You can upload the work in question and compare it to other student works from the same year. The algorithm evaluates the writing style of all works and provides an analysis to determine whether the work was likely written by another person or by the author themselves.

#### (1.) - Upload one or more documents by the same author

| Lipload one or more<br>documents by the same<br>author (doc, docx) | (2)<br>T<br>Upload the key document you<br>want to check (doc, docx) |
|--------------------------------------------------------------------|----------------------------------------------------------------------|
| documents by the same<br>author (doc, docx)                        | want to check (doc, docx)                                            |
| (                                                                  |                                                                      |
|                                                                    |                                                                      |
| ( <b>2.</b> ) - Upload the key document you want to check          | -                                                                    |
| (3.) - Press start checking                                        |                                                                      |
|                                                                    |                                                                      |
|                                                                    |                                                                      |
|                                                                    | identific                                                            |

### **12. CITATION BUILDER**

#### To create a citation rule, follow these steps:

Create a citation reference rule name (1.), and set the citation length in words if needed (2.). In the text window, paste your citation rules examples. (3.) Create a citation reference rule by the text example. You can drag and drop boxes that should be used in this citation rule, or add them with a click (4.). When you are done with the citation rule, press **Test** to make sure that the builder will mark your citation reference rule. If it highlights your citation in the text window, press (5.) **Save** to create a new rule. If the builder doesn't highlight the citation, keep editing the characters. Mark your citation, check your rule, and continue from step 4. In the right corner, you can find saved citations such as APA and APA6.

| Citation Builder                                                                  |                                    |                    |                 |              |
|-----------------------------------------------------------------------------------|------------------------------------|--------------------|-----------------|--------------|
| Name                                                                              | Citati                             | on length in words | Saved citations |              |
|                                                                                   | 1                                  | 2                  | АРА             | O I          |
| Bracket Start Bracket End Word Space Numbers Co<br>Quote mark end Dash Everything | Namicter Dot (1/7) Sentence Quotes | Quote mark start   | АРАб            | •            |
|                                                                                   |                                    |                    |                 |              |
| Regex                                                                             |                                    |                    |                 |              |
| Enter example text                                                                |                                    | 5 (4)<br>Save Test |                 | $\checkmark$ |

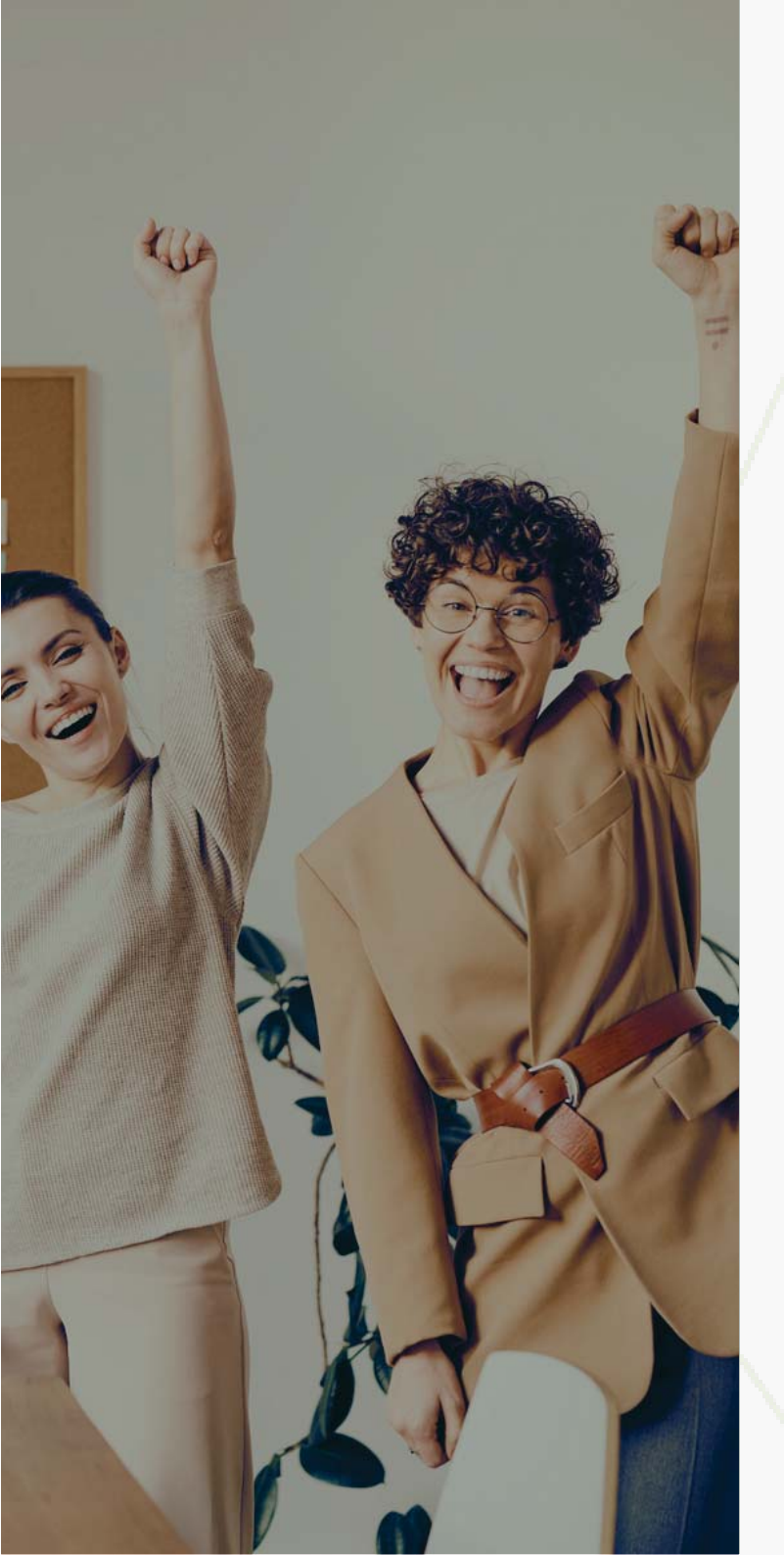

### **13. SUPPORT**

In this section you can find our support email. Feel free to ask questions, leave comments, or send recommendations about the functionality of the Identific system. You can also download the user guide <u>here.</u>

Reporting issues helps us fix problems promptly. Provide details like screenshots or descriptions to help us understand the issue better. For login problems, ensure you're using the correct email and try resetting your password <u>here</u>.

Check your email, including the SPAM folder, for reset instructions. If you can't reset your password, if a document isn't being checked, or for any other questions or recommendations, email **support@identific.com**.

# **identific**

Plagiarism checker and Al detector user guide

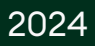